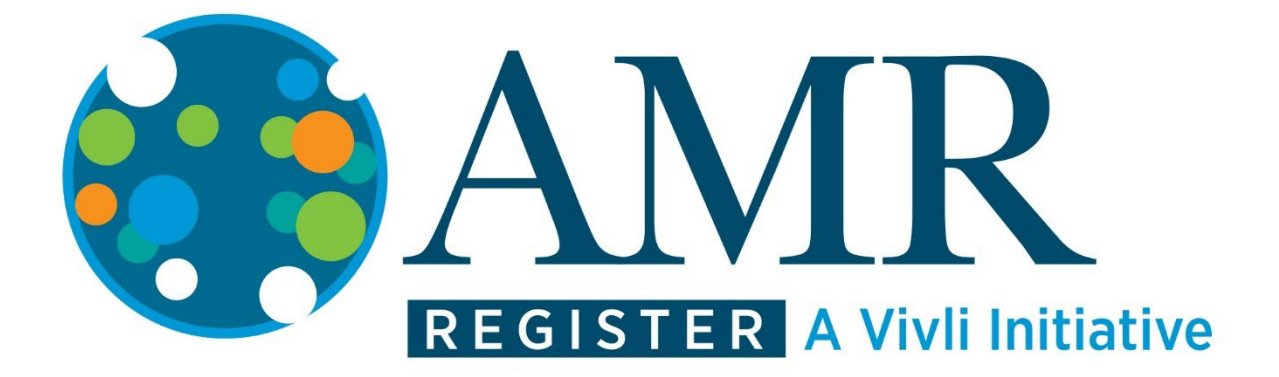

# How-To: Request Datasets on the Vivli-AMR Register

Vivli Release 2.0

November 07, 2024

# Contents

| 1.0 | Requesting Datasets on the Vivli-AMR Register – Overview           | 3  |
|-----|--------------------------------------------------------------------|----|
| 1   | I.1 Searching for datasets on the Vivli-AMR platform               | 3  |
| 1   | I.2 Login/Account Setup                                            | 8  |
| 1   | I.3 Add datasets to your data request                              | 11 |
| 1   | I.4 Active Platform Accounts                                       | 15 |
| 2.0 | Your Data Requests                                                 | 15 |
| 2.  | 2.1 Completing a data request                                      | 16 |
| 2.  | 2.2 Saving your data request                                       | 17 |
| 2.  | 2.3 Editing a data request                                         | 17 |
| 2.  | 2.4 Submitting your data request                                   |    |
| 3.0 | Requesting Vivli-listed datasets provisioned by external providers | 20 |
| 3.  | 3.1 Overview                                                       | 20 |
| 3.  | 3.2 Requesting datasets provisioned by external providers          | 20 |
| 4.0 | Modifying or revising your data request                            | 22 |
| 4   | 1.1 Overview                                                       | 22 |
| 4   | 1.2 Modification after submission                                  | 22 |
| 4   | 1.3 Requested revisions to your data request                       | 22 |
|     | 4.3.1 Steps for revising request                                   | 22 |
| 4   | 1.4 Deleting Data Requests                                         | 24 |
| 4   | 1.5 Withdrawal process                                             | 24 |
| 5.0 | Communications                                                     | 25 |
| 5   | 5.1 Open Chat                                                      | 25 |
| 5   | 5.2 Steps, creating a chat message                                 | 25 |
| 5   | 5.3 Emails                                                         | 27 |
| 6.0 | Dataset Download                                                   | 28 |

# 1.0 Requesting Datasets on the Vivli-AMR Register – Overview

- The process starts with finding the datasets you need. Go to <a href="https://amr.vivli.org">https://amr.vivli.org</a> and click on 'BEGIN SEARCHING FOR DATASETS'. Here you can **BROWSE** the details of all the datasets available, or use the **SEARCH** to filter the datasets to identify those that contain the information you require (more details below).
- Once you have completed your search, you may request the datasets you would like to use for your analysis.
- To do this, the first step is to complete a Vivli-AMR Data Request Form.
- Once submitted, your data request will be visible to Vivli and all relevant Data Contributors.
  - To learn more about individual Vivli-AMR Members' data sharing policies, please see the <u>Vivli-AMR Members Page</u>.
  - For an overview of the data request process, please see the <u>AMR Register Process at a</u><u>Glance</u>

# 1.1 Searching for datasets on the Vivli-AMR platform

The AMR Register allows researchers to search through available datasets using three search methods, a Keyword Search, browsing program details or dataset details.

You can combine these tools to find those studies most relevant to your research question.

This guide shows how to use all three methods to find datasets to request on the AMR Register:

- Filtered 'keyword' Search
- BROWSE programs
- View dataset details

### How to search:

Users can search for datasets using the AMR register.

Go to amr.vivli.org and click on 'REQUEST DATASETS'

You do not need to be a registered user to search for datasets, although you will need an account to complete a data request. Once you enter the AMR Register, you should see the search window:

| Country<br>Select Multiple<br>Region<br>Select Multiple | Data Contributor<br>Select Multiple •<br>Resistance Grouping<br>Select Multiple • | ils<br>Select Multiple ×<br>Select Multiple ×<br>pple<br>Select Multiple × |
|---------------------------------------------------------|-----------------------------------------------------------------------------------|----------------------------------------------------------------------------|
| Select Multiple Region Select Multiple                  |                                                                                   | Select Multiple   Resistance Grouping Select Multiple                      |

Figure 1 -Search Window (home) How-To: Requesting Datasets on the Vivli-AMR Register

### FILTERED KEYWORD SEARCH:

Use this function to search listed datasets using the drop-down filters under each category, for example, Country, Antimicrobial and Organism. You can select one or more items from each list.

| First, click on KEYWORD SEARCH; ther | select the filters required, as shown: |
|--------------------------------------|----------------------------------------|
|--------------------------------------|----------------------------------------|

|                                                                                                    |       | KEYWORD S                                                               | EARCH  | BROWSE                                                            |   |                                                                                                    |                                    |
|----------------------------------------------------------------------------------------------------|-------|-------------------------------------------------------------------------|--------|-------------------------------------------------------------------|---|----------------------------------------------------------------------------------------------------|------------------------------------|
| What are you looking for today?                                                                                                    |       |                                                                         |        |                                                                   |   |                                                                                                    | 10                                 |
| Antimicrobials<br>Multiple Selected<br>Dorspenem X Penicalin X<br>Organisms<br>One Selected<br>Citrobacter annaionaticus X<br>Time of Sample<br>Select Multiple | v Dat | a Contributor<br>Select Multiple<br>Istance Grouping<br>Select Multiple | v<br>v | Country<br>Select Multiple<br>legion<br>One Selected<br>Europte × | • | Years Data Collected<br>From:<br>Select One V<br>Sources of Samples<br>Select M<br>V<br>includes Genotype<br>includes Pediatrics | To:<br>Select One V<br>Information |
|                                                                                                    |       |                                                                         |        |                                                                   |   |                                                                                                    |                                    |

Figure 2 – Filtered Keyword Search

After you have added all the desired terms to the filters, view the results of your search by either clicking on the magnifying glass icon, clicking the number of datasets at the bottom of the screen, or simply pressing enter:

| hat are you looking for today?                                                   |             |                                                            |   |                                         |           |                                               | 6                 |
|----------------------------------------------------------------------------------|-------------|------------------------------------------------------------|---|-----------------------------------------|-----------|-----------------------------------------------|-------------------|
| Intimicrobials Multiple Selected Dorpenem X Pencilin X Drganisms                 | V Data Cont | ibutor<br>Select Multiple<br>: Grouping<br>Select Multiple | * | Country<br>Select M<br>Region<br>One Se | ultiple ~ | Years Data Collected<br>From:<br>Select One V | To:<br>Select One |
| One Selected<br>Otherbacter annalonaticus ×<br>Time of Sample<br>Select Multiple | •           |                                                            |   | Europe ×                                |           | Sources of Samples<br>Select 1                | Multiple          |

Figure 3 – Viewing search results

| REGISTER A Vivli In                                                                                   | ative                                                                                                    | Sign up Log in                                                              |
|----------------------------------------------------------------------------------------------------|----------------------------------------------------------------------------------------------------|-----------------------------------------------------------------------------|
| What are you looking for today?                                                                       |                                                                                                    | CLOSE                                                                       |
| Antmicrobials<br>One Selected V<br>Doripenem X<br>Organisms                                           | SHARP 2020 Data<br>Sportue: BeSeinces Inc<br>Years Data Collected 2020 - 2022<br>Date of Last Update: December 2021 | Log in to Request Dataset<br>View Dataset Details<br>Number of isolates 500 |
| Multiple Selected  Cthrobacter amaionaticus × Citrobacter braakii × Time of Sample Select Multiple  V | SHARP 2019<br>Spontor: Biosciences, Inc<br>Years Data Collected 2017 - 2019<br>Date of Last Update: December 2018   | Log in to Request Dataset<br>View Dataset Details<br>Humber of isolates 100 |
| Data Contributor<br>Select Muttiple ~<br>Resistance Grouping                                          | MAPS 2020<br>Spansor BisSeinces inc<br>Years Data Colected 2020 - 2022<br>Date of Last Update: December 2021        | Log in to Request Dataset<br>Vew Dataset Details<br>Humber of isolates 500  |

Figure 4 – Search Results

### **BROWSE Program details:**

To BROWSE all of the available programs, click on the BROWSE button to be taken to the program pages on the AMR Register website:

| What are you looking for today?               |      |                                   |   |                            |   | 1                                                                                                    |
|-----------------------------------------------|------|-----------------------------------|---|----------------------------|---|----------------------------------------------------------------------------------------------------|
| Antimicrobials Select Multiple Omanieme       | v Da | ta Contributor<br>Select Multiple | ~ | Country<br>Select Multiple | ~ | Years Data Collected<br>From: To:<br>Select One V Select One V                                              |
| Select Multple Time of Sample Select Multiple | •    | Select Multiple                   | ~ | Select Multiple            | * | Sources of Samples<br>Select Multiple v<br>includes Genotype Information<br>includes Pediatrics Information |
|                                               |      |                                   |   |                            |   |                                                                                                    |

Figure 5 – How to browse all available programs

This will bring you to the research programs page on the website. Click on the '+' sign next to each program name to view the program details and decide whether they meet the needs of your research.

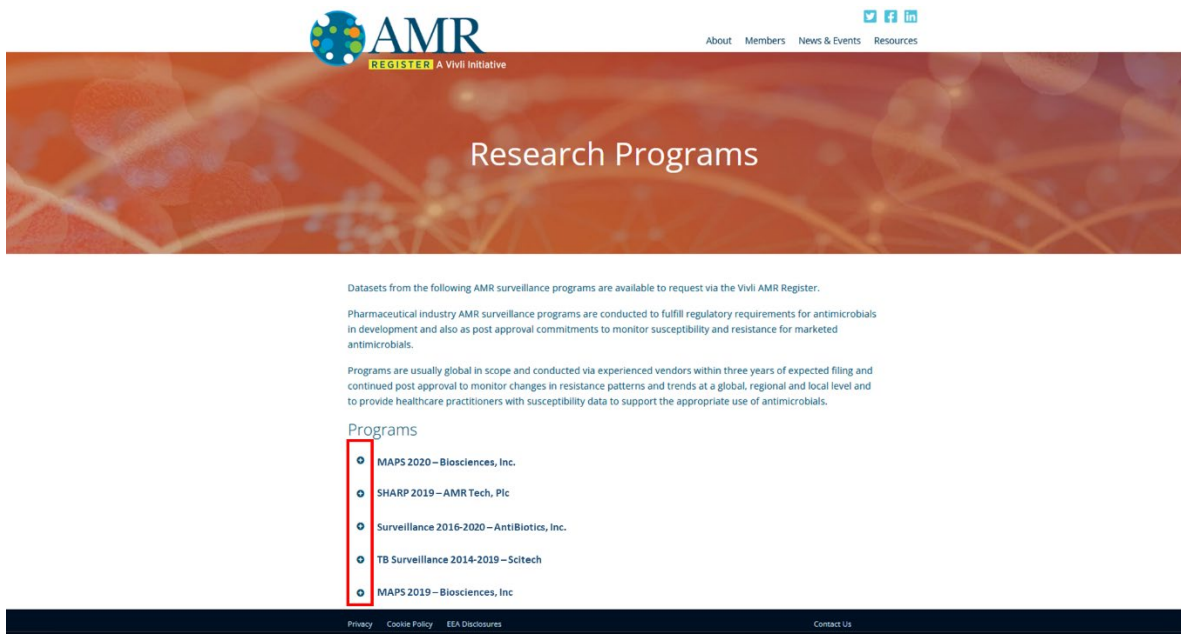

Figure 6 – Research Programs page

### View Dataset details:

To view the details of all datasets, or your filtered selection, from the search screen either click on the magnifying glass icon, or click on the number of datasets at the bottom of the screen, or simply pressing enter.

This will take you to the search results screen. Click on 'View Dataset Details' for the program you are interested in to view more information about it.

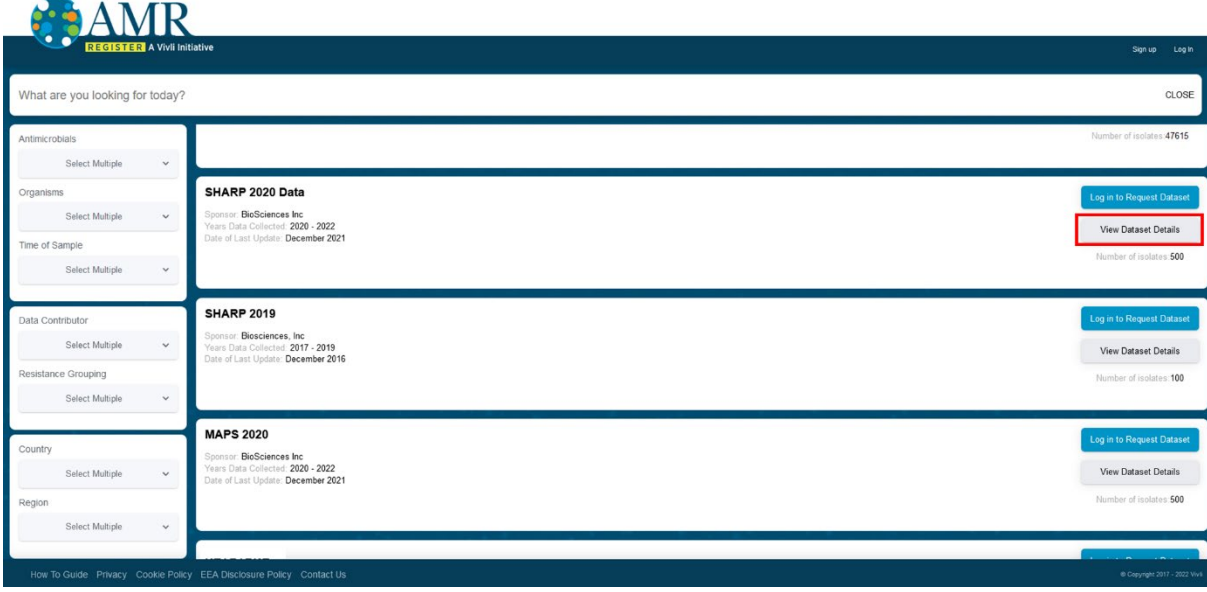

Figure 7 – Search Results – View Dataset Details

The dataset details screen contains information about the dataset:

| REGISTER A Vivil Initiative                                                                                                    |                                                                                    | 🥑 MY DATA REDUESTS        | RESEARCH |
|----------------------------------------------------------------------------------------------------|------------------------------------------------------------------------------------|---------------------------|----------|
| HARP 2020 Data                                                                                                    |                                                                                    |                           |          |
| staset Details Dataset Documents Administrative Details Usage                                                                                                    |                                                                                    |                           |          |
| ata Collected From<br>20 - 2022                                                                                                    | Date of last Update<br>Dec 2021                                                    | Number of Isolates<br>560 |          |
|                                                                                                    |                                                                                    |                           |          |
| imary Objective                                                                                                    |                                                                                    |                           |          |
| imary objective<br>ata generation for antibiotic resistance of the main community-acquired respiratory tract i                                                                                                    | infection pathogens such as Streptococcus pneumoniae and Haemophilus influenzae.   |                           |          |
| mary Objective<br>ata generation for antibiotic resistance of the main community-acquired respiratory tract i                                                                                                    | infection pathogens such as Streptococcus pneumoniae and Haemophilus influenzae.   |                           |          |
| may concerner<br>ata generation for antibiotic resistance of the main community acquired respiratory tract i                                                                                                    | infection pathogens such as Streptococccus presumoniae and Haemophilus influenzae. |                           |          |
| may concern                                                                                                    | infection pathogens such as Streptococccus presumoniae and Haemophilus influenzae. |                           |          |
| many concerns<br>the generation for antibiotic resistance of the main community acquired respiratory tract i<br>stocol Bummary                                                                                                    | infection pathogens such as Streptococcus preumoniae and Haemophilus influenzae.   |                           |          |
| may concern<br>to generation for antibiotic resistance of the main community acquired respiratory tract i<br>stocol Summary<br>A                                                                                                    | infection pathogens such as Streptococcus presumoniae and Haemophilus influenzae.  |                           |          |
| may concern<br>to generation for antibiotic resistance of the main community acquired respiratory tract i<br>stocol Summary<br>A                                                                                                    | infection pathogens such as Streptococccus presumoniae and Haemophilus influenzae. |                           |          |
| may concern<br>to generation for antibiotic resistance of the main community-acquired respiratory tract i<br>stocol Summary<br>A                                                                                                    | infection pathogens such as Streptococccus presumoniae and Haemophilus influenzae. |                           |          |
| may concern of antibiotic resistance of the main community-acquired respiratory tract in a generation for antibiotic resistance of the main community acquired respiratory tract is a generation for antibiotic resistance of the main community acquired respiratory tract is a generation of the main community acquired respiratory tract is a generation of the | infection pathogens such as Streptococccus presumoniae and Haemophilus influenzae. |                           |          |
| many Logiction<br>in a generation for antibiotic resistance of the main community-acquired respiratory tract i<br>stocol Summary<br>A                                                                                                    | infection pathogens such as Streptococccus presumoniae and Haemophilus influenzae. |                           |          |

Figure 8 – Dataset Information tabs

| DEVISION A THE INDEXE                                                                                                    |                                                                                                    |                                                                                                    |                                                                      | ip a                                                                                                    |
|----------------------------------------------------------------------------------------------------|----------------------------------------------------------------------------------------------------|----------------------------------------------------------------------------------------------------|----------------------------------------------------------------------|----------------------------------------------------------------------------------------------------|
| HARP 2020 Data                                                                                                    |                                                                                                    |                                                                                                    |                                                                      |                                                                                                    |
| Detaset Details Deciments Administrative Details Usage                                                                                                    |                                                                                                    |                                                                                                    |                                                                      |                                                                                                    |
| Data Collected From                                                                                                    | Date of last Lip                                                                                                    | xian -                                                                                                    | Number of Isolates                                                   |                                                                                                    |
| 2020 - 2022                                                                                                    | Dec 2021                                                                                                    |                                                                                                    | 500                                                                  |                                                                                                    |
| Innary Oppical<br>Data generation for antibuotic revalurise of the main community-expursed respiratory tract inter-                                                                                                    | tion pathogens such as strapizococcus pneumonae and Heemopritus Influenzes                                                                                                    | x                                                                                                    |                                                                      |                                                                                                    |
| Protocol Summary                                                                                                    |                                                                                                    |                                                                                                    |                                                                      |                                                                                                    |
| 64                                                                                                    |                                                                                                    |                                                                                                    |                                                                      |                                                                                                    |
|                                                                                                    |                                                                                                    |                                                                                                    |                                                                      |                                                                                                    |
|                                                                                                    |                                                                                                    |                                                                                                    |                                                                      |                                                                                                    |
|                                                                                                    |                                                                                                    |                                                                                                    |                                                                      |                                                                                                    |
| Authora information<br>Local inter an another of its provide the three provides point and interfered here is about pro-<br>cedure inter in provide the second state of a CL2 pointeries. The address analysis                                                                                                    | The neorogeness we loade and spotter of two locations ( Laboratore, Laboratore, Laboratore, and an ang CLS, TJCLET (doe-spott) and parenecistedopramocograms                                                                                                    | na conclus and and chapter for 5 to the party write aboutly for a destitution of movempeters of period<br>(prodic) insequents                                                                                                    | oming articletic susceptibility list. Al localise sees from the comm | unty waganal majarafary tand interdione, (itom the patients with will hown houpdatabory, blick were                                                                                                    |
| Autora intervation<br>constrained of powers taked on their replete posts a year inferent two a device in<br>automatic by using the with researched that taked in C.S. guidenties. The date was repl<br>without the second of the second of the second                                                                                              | The musephases we sould and bindle if an aportons. Laboration of an english statement of parameters approximately warms approximately approximately approximat                                                                                                    | ter door he video eid rigee her is he ber prijs wite alconing to n-kelfdudio of nonogeness ad prij<br>nikelij kanpanis                                                                                                    | oming anticolo is using that, Al isolates seen from the comm         | unty angunes majoratory that introduces, (from the patients acts will how a hospitalization), (inc), were a source of anyone.                                                                                                    |
| Antiford information Loss data services have a thirty registry patches (in a viewer from a courter) Loss data services in the service of the registry patches (in a viewer from a courter) Loss data services information of the loss of a CL gradience. The address loss and the loss of the loss of the loss of a CL gradience in the loss of the loss of the lo                                                                                                   | The monograms are known on the first first down sponters, Landon et al and G.K.B.C.H. (base down it and provide the sponters) of the sponters of the sponters of the sponters are sponters and the sponters are sponters and the sponters are sponters are sponters.                                                                                                    | na dowit ha sawla wit skyper fors to ha fors prifts and a skooling for in Bartfraction of monorganisms and perf<br>Input D (Mangunda,<br>Contrast<br>Regime<br>Contrast<br>Same<br>Same<br>Same<br>Same<br>Same<br>Same<br>Same<br>Same                                                                                                    |                                                                      | unty segund regionality tool induction, those to pallerin with -cd hours togolatisation, Mick a we<br>Social of Sampan<br>Mickey States<br>Mickey States<br>Mickey S                                                                                                    |
| Autoro romani<br>and management of sources have a first marking sources (as a source from a source)<br>and management of sources have a first source of C.1 glucations. The old was every<br>and an antipart of the source of the source of the source of the source of the<br>antipart of the source of the source of the source of the source of the<br>antipart of the source of the source of the source of the source of the<br>antipart of the source of the source of the source of the source of the<br>antipart of the source of the source of the source of the source of the<br>antipart of the source of the source of the source of the source of the source of the<br>antipart of the source of the source of the so                                                                                 | The encompanies are known on hardford and second rules. Learning of an encoder of the encoder of the encoder of       | na down ha kaada ad sigaa han b ia hot patri antis koolog fa n danthaloo if sonogenaa, ad petr<br>port of mayona.<br>Rogen<br>Rogen<br>Rog |                                                                      | unity expandel registrating that includers, given the patients with -e8 nours hospitalization, MiCa were<br>Second Body<br>Biological<br>Biological<br>Biologi                                                                                                    |
| Antonio unicondi<br>Loade de a cuesto a taxel de loar registro parte parte parte fora a selerar fora a deser<br>al este de la cuesto de la cuesto de la cuesto de la cuesto de la cuesto<br>este de la cuesto de la cuesto de la cuesto de la cuesto de la cuesto<br>de la cuesto de la cuesto de la cuesto de la cuesto de la cuesto<br>de la cuesto de la cuesto de la cuesto de la cuesto de la cuesto<br>de la cuesto de la cuesto de la cuesto de la cuesto<br>de la cuesto de la cuesto de la cuesto de la cuesto<br>de la cuesto de la cuesto de la cuesto<br>de la cuesto de la cuesto de la cuesto de la cuesto<br>de la cuesto de la cuesto de la cuesto de la cuesto de la cuesto<br>de la cuesto de la cuesto de la cuesto de la cuesto de la cuesto de la cuesto de la cuesto<br>de la cuesto de la cuesto de | The missingness we worked and set the fail and a source is a control of a set of the set of the set       | na const ha saide and separa bank is ha tone party andré akontong tor in distribution of aboregarines and party<br>party insurprise.                                                                                                    |                                                                      | untip augunnet magnetaling band webscher, (finns the patiente est in vert hours houghditudino), blick was<br>and an automatical automatical automatical automatical automatical automatical<br>Bandon Bandon<br>Bandon Bandon<br>Bandon Bandon<br>Bandon Bandon<br>Bandon Bandon<br>Bandon Bandon<br>Bandon Bandon<br>Bandon Bandon<br>Bandon Bandon<br>Bandon Bandon<br>Bandon<br>Bandon Bandon<br>Bandon<br>Bandon |
| Hanno Internet I<br>Constant and a market in the results youth youth (results and only internet from a solitor) in<br>solitonically complete levels watershifts the solitor of c.C.g. generators. The advance watershift<br>solitonically complete levels watershifts the solitor of c.C.g. generators. The advance watershift<br>solitonically complete levels watershifts the solitor of c.C.g. generators. The advance watershift<br>solitonically complete levels watershifts the solitor of c.C.g. generators. The advance watershift<br>solitonically complete levels watershifts the solitor of c.C.g. generators. The advance watershift<br>solitonical complete levels watershifts the solitor of the solitor of the solitor<br>to complete levels watershifts the solitor of the solitor of the solitor o                                                                                   | The missiograms are known of an off-bit if and solution is used to be an off-bit if and off-bit if and off-bit        | na sever ha sociale set signed han to be here party anthe second of the site distribution of monorganisms and parts<br>provide (stangenism).  Control to a second second sec                                                                                                    |                                                                      | undy angunet engineticy text electron (tron tro patiente est - est sours supplication). Biocu we<br>Monora of Angune<br>Reach States<br>Reach States                                                                                                    |
| Contraction of the contraction of the contract                                                                                                    | The monograms are known of an other of an other is an approximate a contract of a second second seco       | In some the seader and segret here is the hot party settle secondary time is estimated and reasongeness and party<br>party is segret as a set of the secondary of the secondary of                                                                                                    |                                                                      | undy angunet anguneticy tool induction, then the patients with «40 hours trapplication), Bick was<br>Record of Angune<br>The The The The The The The The The The                                                                                                    |
|                                                                                                    | The encrogramme are sound on the Table of an execution Laborator<br>and and S. K.D.C.H. (bus definit) of presentation (sector)<br>Contract and the sound of the sound of the sound o | na dovid ha kada un d vigos fara la la la la parta unite accolar fara distributiva el accordance el april<br>parta distributiva el april<br>Correste<br>Correste                                                                                                    |                                                                      | why expand expanding tool includes a thread to a particular structure to application (). Bock area<br>Receiver a structure to a structure to a                                                                                                    |

Figure 9 – Dataset Details window

If you have any questions about searching for datasets, please contact amr@vivli.org

# 1.2 Login/Account Setup

- You must be logged in as a Vivli-AMR register user to begin your data request.
- If you do not have a Vivli account, you will need to set one up before beginning a data request. To learn more about creating a Vivli account, please review our <u>Quick Start Users Guide</u>.

If are not logged in, you will be prompted to do so:

| AMR                                                                               |                                                                                                    |                                                                              |
|-----------------------------------------------------------------------------------|----------------------------------------------------------------------------------------------------|------------------------------------------------------------------------------|
| REGISTER A Vivili Ini                                                             | lative                                                                                                    | Sign up Log In                                                               |
| What are you looking for today?                                                   |                                                                                                    | CLOSE                                                                        |
| Antimicrobials<br>Multiple Selected v<br>Doripenem X Penicellin X<br>Organisms    | SHARP 2020 Data<br>Sponsor: BodGenners fre<br>Years Data Collected: 2020 - 2022<br>Data of Last Update: December 2021 | Log in to Request Dataset<br>View Dataset Details<br>Number of isolates 500  |
| One Selected  Chrobacter annalonaticon X Time of Sample Select Multiple  V        | SHARP 2019<br>Synamise: Bioclineos, Inc<br>Years Data Collected 2017-2019<br>Date of Last Update: December 2016       | Log in to Request Dataset<br>View Dataset Details<br>Number of isolates: 100 |
| Data Contributor<br>Select Multiple v<br>Resistance Grouping<br>Select Multiple v | MAPS 2019<br>Spenser BoSciences kc<br>Yven Osa Calcelede 2020 - 2022<br>Date of Lant Update. December 2021            | Log in to Request Dataset<br>View Dataset Datails<br>Number of isolates 500  |
| Country<br>Select Multiple v<br>Region<br>How To Guide Privacy Cooke Polic        | y EEA Disclosure Poixy Contact Us                                                                                     | @ Cegyright 2017 - 2022 Vivit                                                |

After you log in, you should be returned to the search results window. If not, select 'Search' from the drop-down menu on the top right under your name.

If you come back to the website later and log in, you will first see the following Dashboard. From here you can:

 Navigate to your data requests by selecting 'My Data Requests' in the top right corner, or the middle of the screen

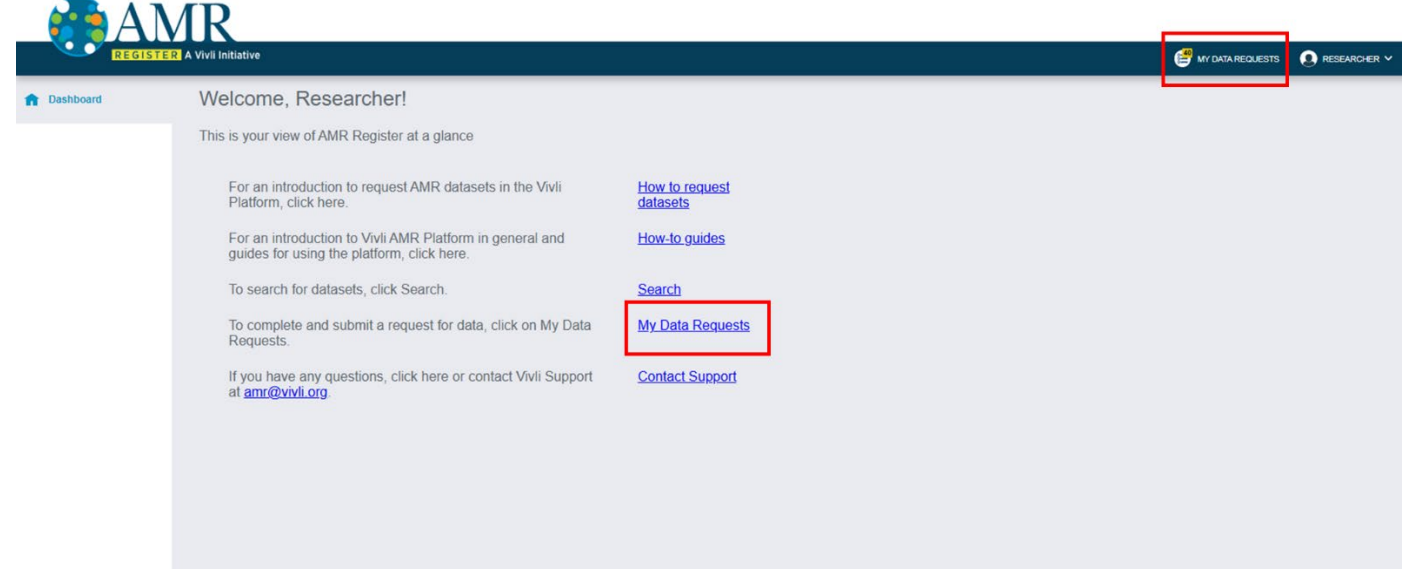

• Learn more about the data request process

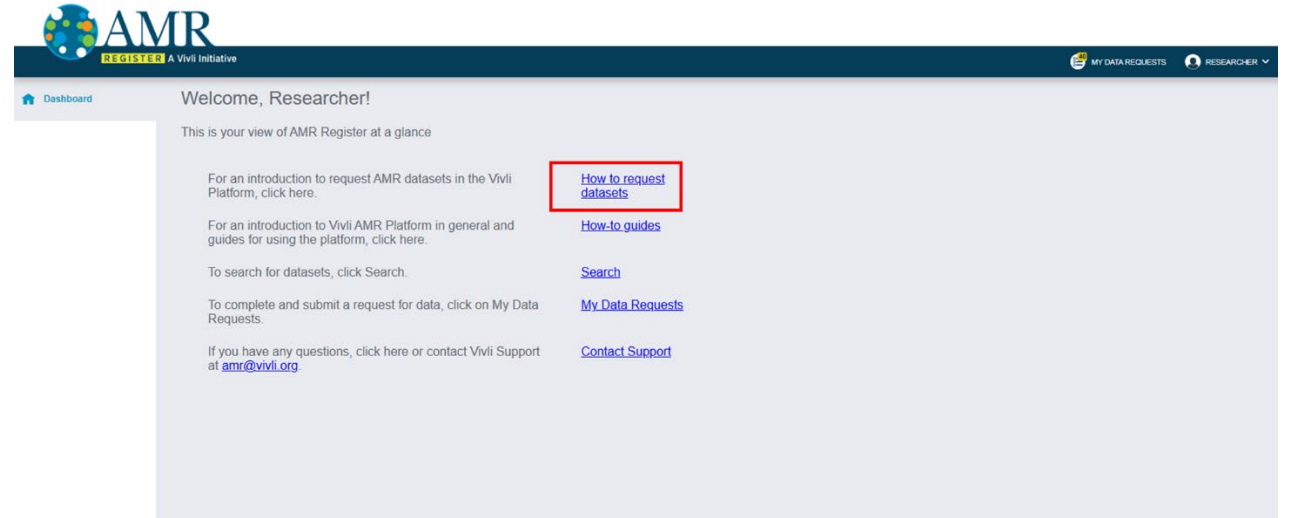

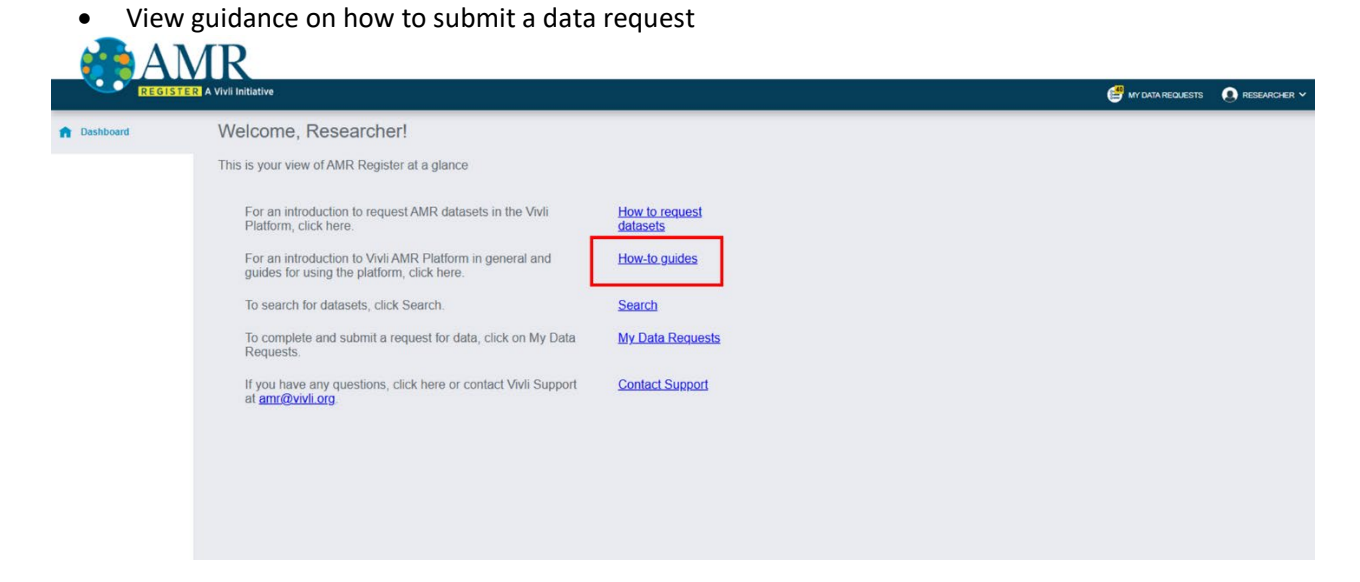

• Click through to the dataset search

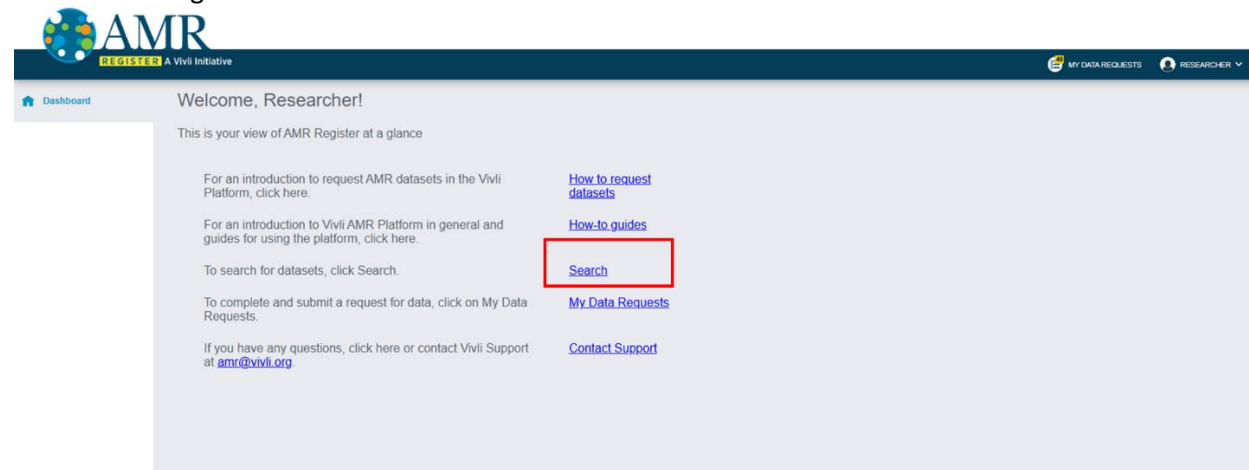

### • Contact the Vivli AMR Team

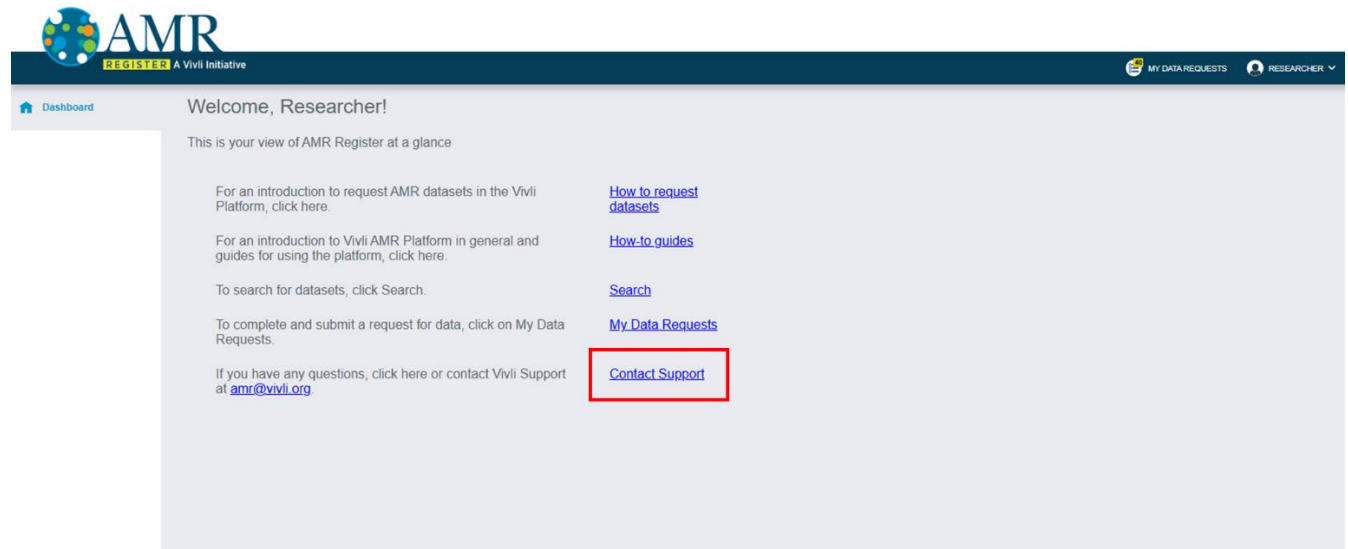

• Edit your profile or change your password

| A            |                                                                                                    |                  |                 |
|--------------|----------------------------------------------------------------------------------------------------|------------------|-----------------|
| REGIS        |                                                                                                    |                  | RESEARCHER V    |
| ft Dashboard | Welcome, Researcher!                                                                                |                  | Dashboard       |
|              | This is your view of AMR Register at a glance                                                       |                  | Edit My Profile |
|              | the is year than an and the grades at a grades                                                      |                  | Change Password |
|              | For an introduction to request AMR datasets in the Vivli                                            | How to request   | Log Out         |
|              | Platform, click here.                                                                               | datasets         |                 |
|              | For an introduction to Vivli AMR Platform in general and guides for using the platform, click here. | How-to guides    |                 |
|              | To search for datasets, click Search.                                                               | Search           |                 |
|              | To complete and submit a request for data, click on My Data Requests.                               | My Data Requests |                 |
|              | If you have any questions, click here or contact Vivli Support at amr@vivli org                     | Contact Support  |                 |
|              |                                                                                                    |                  |                 |
|              |                                                                                                    |                  |                 |

# 1.3 Add datasets to your data request

1. To add datasets from a search to a Data Request Form, click on Request Dataset.

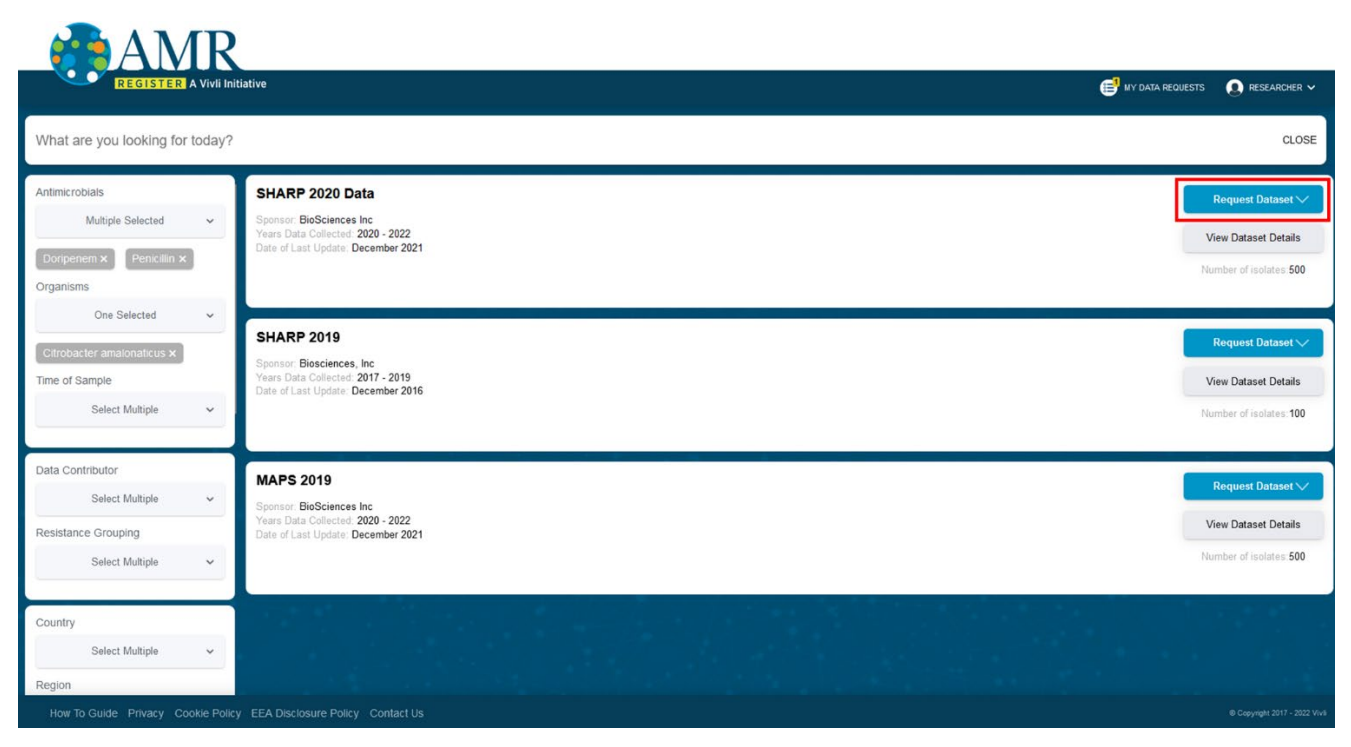

2. A dropdown will appear - click on +Add New Request:

| REGISTER A Vivli Ini                                                              | Elative                                                                                                    | EQUESTS 💽 RESEARCHER 🗸                                              |
|-----------------------------------------------------------------------------------|----------------------------------------------------------------------------------------------------|---------------------------------------------------------------------|
| What are you looking for today?                                                   |                                                                                                    | CLOSE                                                               |
| Antimicrobials<br>Multiple Selected v<br>Doripenem x Pencillin x<br>Organisms     | SHARP 2020 Data<br>Sponsor BioSciences Inc<br>Years Data Cellected: 2203 - 2222<br>Date of Last Update: December 2021 | Request Dataset V V + Add New Request Number of isolates 500        |
| One Selected  Controbacter amaionalacus X Time of Sample Select Multiple  V       | SHARP 2019<br>Sponsor: Biosciences, Inc<br>Years Data Collector: 2017-2019<br>Date of Last Update: December 2016      | Request Dataset V<br>View Dataset Details<br>Number of isolates 100 |
| Data Contributor<br>Select Multiple v<br>Resistance Grouping<br>Select Multiple v | MAPS 2019<br>Sponsor: BioSciences Inc<br>Years Data Collected: 2020 - 2022<br>Date of Last Update: December 2021      | Request Dataset V<br>View Dataset Details<br>Number of isolates 500 |
| Country<br>Select Multiple ~<br>Region                                            |                                                                                                    |                                                                     |
| How To Guide Privacy Cookie Polic                                                 | y EEA Disclosure Policy Contact Us                                                                                    | @ Copyright 2017 - 2022 Vivil                                       |

3. A dialogue box will pop up where you can provide the Project name for your research project. **Note:** This can be edited before submitting the data request for review. After entering a research project name, click **Ok** to create the data request.

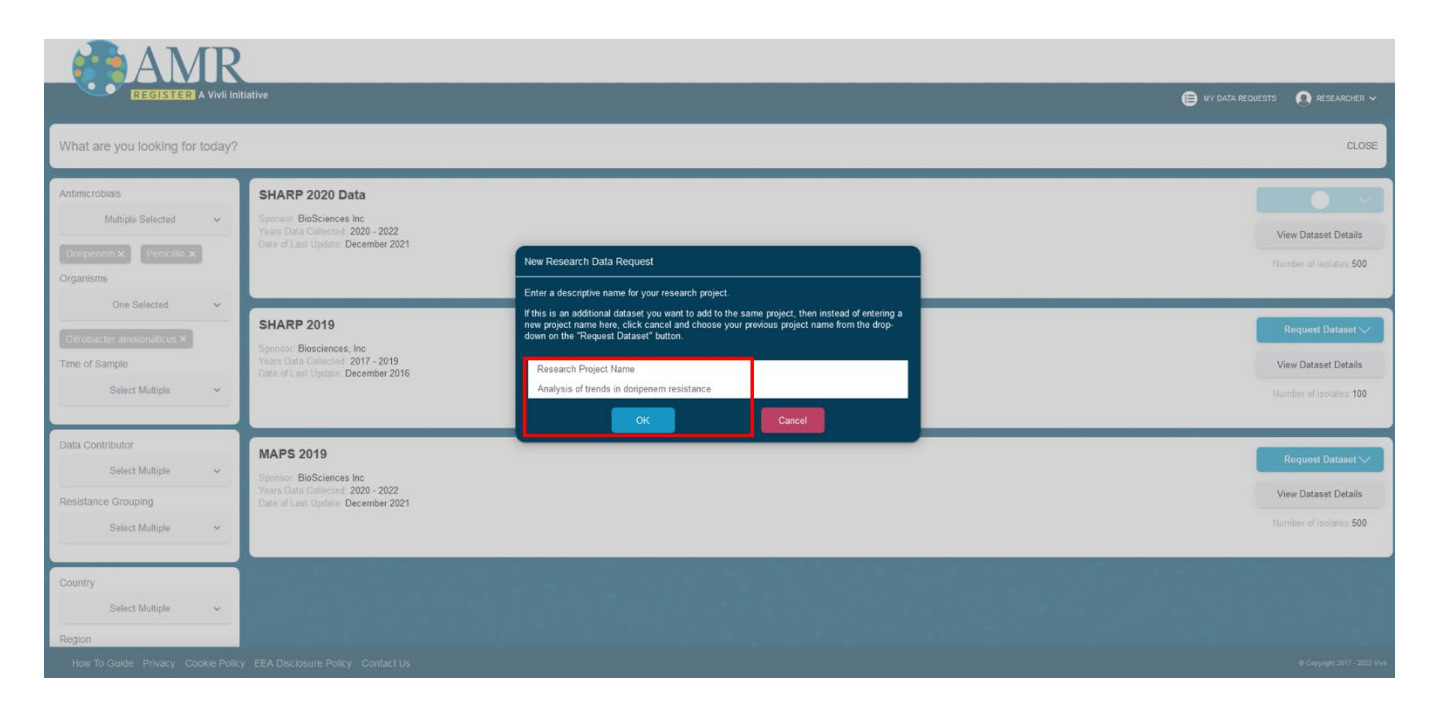

4. A pop-up will briefly appear at the bottom of the screen, indicating that you have successfully added the dataset to the new data request:

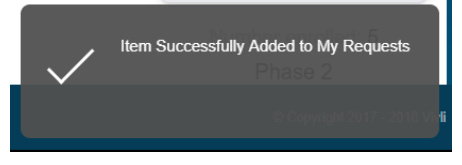

5. You will also get a notification that you may review My Data Requests to see the new request:

| AMR<br>DEGISTER A VIVE IN                                                         |                                                                                                    |                                                                     |
|-----------------------------------------------------------------------------------|----------------------------------------------------------------------------------------------------|---------------------------------------------------------------------|
| What are you looking for today?                                                   |                                                                                                    | CLOSE                                                               |
| Antimicrobials<br>Multiple Selected v<br>Doripenem X Pencellin X<br>Organisms     | SHARP 2020 Data<br>Spontor: BioSciences Inc<br>Years Data Collected: 2020 - 2022<br>Date of Last Update: December 2021 | Request Dataset ~<br>View Dataset Details<br>Number of isolates 500 |
| Citrobacter amaionaticus × Time of Sample Select Multiple                         | SHARP 2019<br>Sponsor: Biosciences, Inc<br>Years Data Collected: 2017-2019<br>Date of Last Update: December 2016       | Request Dataset V<br>View Dataset Details<br>Number of isolates 100 |
| Data Contributor<br>Select Multiple v<br>Resistance Grouping<br>Select Multiple v | MAPS 2019<br>Sponsor: Bio-Sciences Inc<br>Years Data Collected 2020 - 2022<br>Date of Last Update: December 2021       | Request Dataset V<br>View Dataset Details<br>Number of isolates 500 |
| Country<br>Select Multiple ✓<br>Region<br>How To Guide Privacy Cookle Polic       | y EEA Disclosure Policy Contact Us                                                                                     | @ CayyigH 507 - 3022 Vv4                                            |

6. To add an additional dataset to an existing data request, click on **Request Dataset.** Then click on the existing

data request's title from the dropdown. Note: If you have multiple datasets to add to your research project, add them to the same request by repeating this step for each dataset you want to request.

| AMR                                                                               |                                                                                                    |                                                                                      |
|-----------------------------------------------------------------------------------|----------------------------------------------------------------------------------------------------|--------------------------------------------------------------------------------------|
| REGISTER A Vivli Ini                                                              | lative                                                                                                    | 📑 NY DATA REQUESTS 🗕 RESEARCHER 🗸                                                    |
| What are you looking for today?                                                   |                                                                                                    | CLOSE                                                                                |
| Antimicrobials<br>Multiple Selected v<br>Doripenem X Penicilin X<br>Organisms     | SHARP 2020 Data<br>Sponsor: BioSciences Inc<br>Years Data Collected: 2020 - 2022<br>Date of Last Update: December 2021 | Request Dataset ~<br>Analysis of trends in doripanem resistance<br>+ Add New Request |
| Che Selected  Citrobacter amatonaticus × Time of Sample Select Multiple           | SHARP 2019<br>Sponsor: Biosciences, Inc<br>Years Data Collected: 2017-2019<br>Cate of Last Update: December 2016       | Request Dataset V<br>View Dataset Details<br>Number of isolates 100                  |
| Data Contributor<br>Select Multiple v<br>Resistance Grouping<br>Select Multiple v | MAPS 2019<br>Spansor: BioSciences Inc<br>Years Data Callected: 2020 - 2022<br>Date of Last Update: December 2021       | Request Dataset V View Dataset Details Number of isolates 500                        |
| Country<br>Select Multiple ~<br>Region                                            |                                                                                                    |                                                                                      |
| How To Guide Privacy Cookie Polic                                                 | / EEA Disclosure Policy Contact Us                                                                                     | @ Copyright 2017 - 2022 Vivit                                                        |

7. You will receive the same pop-up notification indicating that the dataset was added to your existing data request:

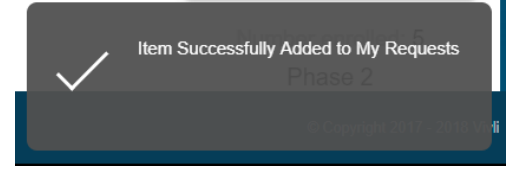

8. If you select certain datasets on the AMR Register that are not immediately downloadable, you will be redirected to a partner platform to request access to the data. A pop-up box will appear when you add the dataset to your request to advise that you will be prompted to request the dataset from a partner platform.

| AMR                                                                                                    |                                                                                                    |                                                                                                    |                                                                      |
|----------------------------------------------------------------------------------------------------|----------------------------------------------------------------------------------------------------|----------------------------------------------------------------------------------------------------|----------------------------------------------------------------------|
| REGISTER A Vivli In                                                                                                    | tiative                                                                                                    |                                                                                                    | BUY DATA REDUKESTS . O RESEARCHER ~                                  |
| What are you looking for today?                                                                                                    |                                                                                                    |                                                                                                    | CLOSE                                                                |
| Antimicrobials<br>Multiple Selected<br>Dorganisms<br>Organisms<br>One Selected<br>Multiple Selected<br>One Selected<br>Multiple Selected<br>One Selected<br>Multiple Selected<br>Multiple Selected | SHARP 2020 Data<br>Sponsor BioSciences Inc<br>Yeara Data Collected 2020 - 2022<br>Date of Last Update: December 2021 | Add dataset available on a partner platform?                                                                                                    | Request Dataset >><br>View Dataset Details<br>Humbur of recibios 500 |
| Chooseder amaionaticus &<br>Chooseder amaionaticus &<br>Time of Sample<br>Select Multiple &                                                                                                    | SHARP 2019<br>Sponsor Biosciences, Inc<br>Yean- Data Cohected 2017 - 2019<br>Date of Last Update: December 2016      | The data package for this dataset is provided on a partner platform. After the dataset<br>information is added to the data request you will be prompted to request data from that partner<br>platform. | View Dataset Datails<br>Number of rodulos: 100                       |
| Data Contributor<br>Select Multiple ~<br>Resistance Grouping<br>Select Multiple ~                                                                                                    | MAPS 2019<br>Spotter BeSciences Inc<br>Years Data Collected 2020 - 2022<br>Date of Last Update: December 2021        |                                                                                                    | Request Dataset V<br>View Dataset Datas<br>Number of roods s. 500    |
| Country<br>Select Multiple v<br>Region<br>How To Guide Privacy Cookle Polic                                                                                                    | y EEA Disclosure Policy Contact Us                                                                                   |                                                                                                    |                                                                      |

9. When you add the dataset to a request, a pop-up box with a link to the partner platform will appear. Follow the link to request access to that dataset. Return to the Vivli AMR Register to continue with requesting other datasets.

| AMR                                                                               |                                                                                                    |                                                                                                    |                                       |                                                                      |
|-----------------------------------------------------------------------------------|----------------------------------------------------------------------------------------------------|----------------------------------------------------------------------------------------------------|---------------------------------------|----------------------------------------------------------------------|
| REGISTIER A Vivli Init                                                            |                                                                                                    |                                                                                                    | Click here to view your data requests | 🕨 🛃 MY DATA REQUESTS 🛛 💽 RESEARCHER 🛩                                |
| What are you looking for today?                                                   |                                                                                                    |                                                                                                    |                                       | CLOSE                                                                |
| Antimicrobials<br>Multiple Selected v<br>Ourgenem X<br>Organisms                  | SHARP 2020 Data<br>Sponter-BioSciences Inc<br>Years Data Collected 2020 - 2022<br>Data of Last Update: December 2021 | •                                                                                                    | 2                                     | Request Dataset V<br>View Dataset Details<br>Handler of inclutes 500 |
| Une searched v Chroborter anaronaticus k Time of Sample Select Multiple v         | SHARP 2019<br>Sponter-Biosciences, Inc<br>Years Data Collected: 2017-2019<br>Data of Last Uptate: December 2016      | Please use the link below to request this dataset from the AMR partner platform.<br>To request the datasets on the partner platform click here.<br>Close |                                       | Request Dataset V<br>View Dataset Details<br>Number of isolates: 100 |
| Data Contributor<br>Select Multiple v<br>Resistance Grouping<br>Select Multiple v | MAPS 2019<br>Sportur: BioSciences Inc<br>Years Data Collected 2020 - 2022<br>Data of Last Update: December 2021      |                                                                                                    |                                       | Request Dataset V View Dataset Details Plantber of isolates 500      |
| Country<br>Select Multiple V<br>Region                                            |                                                                                                    |                                                                                                    |                                       | X<br>Rem Successifully Added to My Requests                          |

10. Once you have added all desired datasets listed on the Vivli-AMR Register you can complete the Data Request Form (See 2.0 Your Data Requests for more information).

# 1.4 Active Platform Accounts

- 1. As part of Vivli's security policy, for accounts to remain active on the platform, we need all users need to log in every six months.
- 2. If you have not logged in for more than six months, the Vivli team will email you asking that you go in and log in to their accounts. The Vivli team cannot accept notifications via email to keep these accounts active. It will require you to go in and log in to every six months.
- 3. If this is not done within 10 business days, the account will be de-activated. If you want your account reactivated, you can email us at <u>amr@vivli.org</u> and, we can re-activate your account at any time.

# 2.0 Your Data Requests

When you are logged in, to find your data requests, click on **My Data Requests** along the top right corner, or in the middle of the screen:

| REGIS     | STER A Vivil Initiative                                                                             |                         | RESEARCHER ~ |
|-----------|----------------------------------------------------------------------------------------------------|-------------------------|--------------|
| Dashboard | Welcome, Researcher!                                                                                |                         |              |
|           | This is your view of AMR Register at a glance                                                       |                         |              |
|           | For an introduction to request AMR datasets in the Vivli<br>Platform, click here.                   | How to request datasets |              |
|           | For an introduction to Vivli AMR Platform in general and guides for using the platform, click here. | How-to guides           |              |
|           | To search for datasets, click Search.                                                               | Search                  |              |
|           | To complete and submit a request for data, click on My Data Requests.                               | <u>My Data Requests</u> |              |
|           | If you have any questions, click here or contact Vivli Support<br>at <u>amr@vivli.org</u> .         | Contact Support         |              |
|           |                                                                                                    |                         |              |
|           |                                                                                                    |                         |              |
|           |                                                                                                    |                         |              |

This will take you to your data requests page, where you can navigate to complete the Vivli-AMR Data Request Form and check the status of any previously submitted data requests. For guidance on how to fill out the data request, click on the 'How-to-guides' link, or please see <u>Data Request Form worksheet</u>.

Click on **Draft** to see any incomplete or new data requests:

| REGISTER A Vivil Initiative                                                                                     | 😝 by data requests 🛛 👩 Redearcher 🗸 |
|----------------------------------------------------------------------------------------------------|-------------------------------------|
| My Data Requests (1)           • Drate         • Active         Not Approved         Withdrawn         Archived | Search data requests                |
| ANALYSIS OF TRENDS IN DORIPENEM RESISTANCE   2 DATASETS<br>Status: Draft                                        | Remove ×                            |
|                                                                                                    |                                     |
|                                                                                                    |                                     |
|                                                                                                    |                                     |
|                                                                                                    |                                     |
| How To Guide Privacy Coolide Policy EEA Disclosure Policy Contact Us                                            | @ Copyright 2017 - 2022 Vivit       |

Click on the data request to open the data request

# 2.1 Completing a data request

To complete a data request, you must add all required information to the Data Request Form. For guidance, please see <u>Data Request form worksheet</u>. Please note that the data request must include:

- Researcher's name, affiliation, country location, email address
- Brief summary of the research plan (up to 300 words) this should include information on how your planned research will advance science in one or more of the following ways:
  - --Help improve patient outcomes
  - --Strengthen stewardship
  - --Inform public health practice
  - --Strengthen health systems
- Purpose(s) of analysis
- Attestation that a researcher will acknowledge data contributors and Vivli in publications or presentations
- Agreement to platform terms of use
- ORCiD is optional

# ANR REGISTER A Vivil Initia

| sets        | Lead Researcher's Name                                                                                                    | Lead Researcher's Email Address                                                                                                    |     |
|-------------|----------------------------------------------------------------------------------------------------|----------------------------------------------------------------------------------------------------|-----|
| est History | Lead Researcher's Affliation                                                                                                    | Lead Researcher's ORCID                                                                                                    |     |
| ost         | Lead Researcher's Location - Select an Option -                                                                                                    | Purpose(s) of Analysis is required                                                                                                    |     |
|             | Recipient agrees to include the following acknowledgment in any publication or presentation of the Analysis results.     The publication or presentation is based on research using data from BioSciences, Inc. GlausSmithKine (AMR),     clause through Harge Marcine org '     Terms of Use     Wei, Inc., (Vivii) an independent non-profit entity, operates the Vivii AMR Website and the AMR Register (the     Phatom) for the uppose of allowing users he ability to search and request certain data that has been provide     for such use by third-party combactors (Totat Contributors). This data, (the "Data") is enabled to a user (You" or<br>your operate of public heads), is sortified, is obtained and research puppers. Access to the data may be     asplated on their member's page. The data may be accessed either via download or in a format as determined by     Summary of your research (up to 300 words) | AMR trends for a country/region      AMR trends for a pathogen      AMR trends for a specific resistance mechanism including phenotype to genotype comparis      AMR trends for a specific resistance mechanism including phenotype to genotype comparis      AMR trends over different years      Pix/PD      Motorm Antimicrobial Stewardship      Other (elaborate below) | ons |

# 2.2 Saving your data request

You do not have to complete the Data Request Form in a single session; you can save the Data Request Form as many times as needed prior to submission.

To save a Data Request Form, click on **Save** in the top right corner of the screen:

| REGISTER A Vivil Initiative                                  | ,,,,,,,,,,,,,,,,,,,,,,,,,,,,,,,,,,,,,,,                                                                                                    | 🛋 uv daža brojektis 🕥 brzakovije                                                                                                    |
|--------------------------------------------------------------|----------------------------------------------------------------------------------------------------|----------------------------------------------------------------------------------------------------|
| < Go Back Analysis of trends i                               | in doripenem resistance (for Recent Tile)                                                                                                    | Sare Satrix                                                                                                    |
| Lead Re<br>John Br<br>Request History                        | searcha's Name                                                                                                    | Lead Pesezcher's Emai Address<br>johntronn@bioscience.edu                                                                                                    |
| Request Lead Re<br>Lead Re                                   | searcher's Amiliation<br>Ity of BioScience<br>esearcher's Location<br>States of Amirica                                                                                                    | Leas researcher 5 vrcuD 0000.0976-6976-4566                                                                                                    |
| Chut<br>Chut<br>Chut<br>Chut<br>Chut<br>Chut<br>Chut<br>Chut | States & Anninca Recipiert agrees to include the following acknowledgment in any publication or presentation of the Analysis results. This publication or presentation is based on research using data from BioSciences, Inc. GlaxoSmithKine (AMR), obtained through https://amcvikt.org/ Terms of Use: Visi, Inc., (Visit) an independent non-profit entity, operates the Visit AMR Website and the AMR Register (the "Platform") for the purpose of allowing users the ability to search and request certain data that has been provided for such use by third party continuous (Stata Contributions). The data (D Stata) is analised to a user (you') or 'you') upon request for public health, scientific, educational and research purposes. Access to this data may be further subject to approval by the individed Data Contributions. Saved gour here on data harma policies if a science of allowing and the science of allowing to be accessed and the science of a science of a | Purpose(s) of Analysis         AMR trends for a country/region         AMR trends for a pathogen         AMR trends for a specific resistance mechanism including phenotype to genotype comparisons         AMR trends over different years         PicPD         Inform Amtircrobial Stewardship         Other (elaborate below)         Piesse provide furthre details         Edid table of a control previde |
| How To Guide Privacy Cookie Policy EEA                       | Disclosure Policy Contact Us                                                                                                    | @ Copyright 2017 - 2022                                                                                                    |

# 2.3 Editing a data request

Before the data request form is submitted, you may edit any part of your request, including the Title of your data request as it will appear on the Data Request Form and Vivli-AMR Dashboard.

### 1. Click on Edit Request Title:

| Go Back Analysis of | trends in doripenem resistance (rer Registration)                                                                                                    | Save 🗸 Sat                                                                                                    |
|---------------------|----------------------------------------------------------------------------------------------------|----------------------------------------------------------------------------------------------------|
| asets               | Lead Researcher's Name                                                                                                    | Lead Researcher's Email Address                                                                                                    |
| est History         | Lead Researcher's Affiliation                                                                                                    | Lead Researche's ORGD                                                                                                    |
| est                 | Lead Researcher's Location<br>- Select an Option -                                                                                                    | <br>/                                                                                                    |
|                     | Recipient agrees to include the following acknowledgment in any publication or presentation of the Analysis results     This publication or presentation is based on research using data from EleScences, Inc. GlacoSmithAler (AMS),     this publication or presentation is a based on research using data from EleScences, Inc. GlacoSmithAler (AMS),     Terms of User     With, Inc., (VW) an independent non-profit entity, operates the VMA AMR Website and the AMR Register (the     Your) upon request for public health, scientific, educational and request certain data that has been prode     Your) upon request for public health, scientific, educational and research approace. Access to this data may     support approace by the individual tata. Contributer, based upon there owned as a haing policies of     stipulated on their member's page. The data may be accessed either via download or in a format as determine     Summary of your research (up to 300 words) | Purpose(s) of Analysis  Purpose(s) of Analysis or request AMR trends for a country/region AMR trends for a pathogen AMR trends for a spacefic resistance mechanism including plenotype to genotype comparisons AMR trends for infection type or indication AMR trends over different years Pix/PD Inform Antimicrobial Stewardship Char (elaborate below) |

2. The following dialogue box will pop up. Add a new title and then click 'Save':

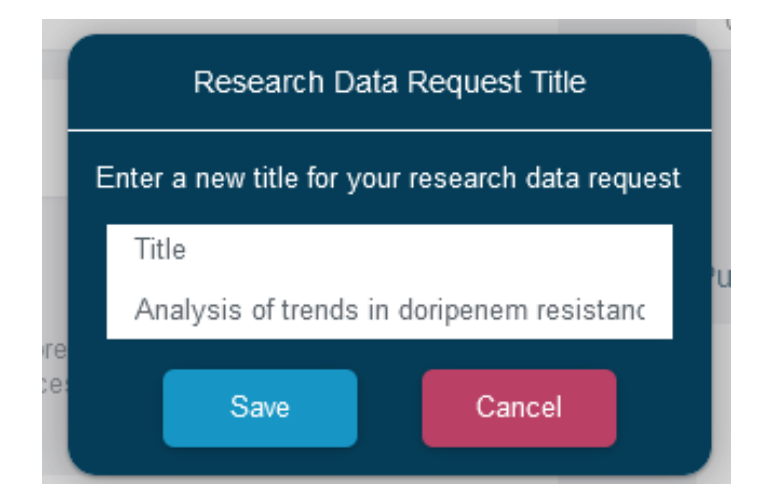

# 2.4 Submitting your data request

- 1. Once the Data Request Form is complete, you may submit it.
- 2. Do not submit a form before it is complete, as you will be unable to make changes once it has been submitted without contacting Vivli through the open Chat on the platform.
- 3. Please make sure that you have added all the desired datasets to your data request.
- 4. To submit a Data Request Form, simply click the blue box marked **Submit** in the top right corner of the screen:

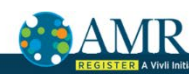

| REGISTER A Vivli Initiati                                                                                                    | ve                                                                                                    | 🛃 MY DATA REDUESTS 🗕 RESEARCHER 🗸                                                                                                    |
|----------------------------------------------------------------------------------------------------|----------------------------------------------------------------------------------------------------|----------------------------------------------------------------------------------------------------|
| < Ge Beck Analysis of trends                                                                                                    | s in doripenem resistance (GReensitie)                                                                                                    | Sare Salari                                                                                                    |
| Datasets         Lea           Request History         Lea           Request         Unix           Lea         Lea           Oper         Unix | d Researcher's Name a Brown d Researcher's Afiliation avrsity of BioScience d Researcher's Location d Researcher's Location States of America                                                                                                    | Lead Researcher's Email Address<br>johnbrown@bioscience.edu<br>Lead Researcher's ORC:D<br>0000-0976-0876-4566                                                                                                    |
| Sun<br>Add<br>to re                                                                                                    | Recipient agrees to include the following achoowledgenert in any publication or presentation of the Analysis results:<br>This publication or presentation is based on research using data from BioSciences, Inc, GlaxoSmithKline (AMR),<br>columned through they. <i>Jamus due</i> of the analysis of the Analysis results:<br>Terms of Use:<br>Wei, Inc., (Vivif) an independent non-profit entity, operates the Vivi AMR Weelseta and the AMR Register (the<br>"Platform") for the purpose of allowing users the ability to search and request certain data that has been provided<br>for such use by their-party contributions. (Data Contributors). This data (the "Data") is available to a user (You" or<br>"you") operative could be this, iscentific, existentianal and research properse. Access to the data may be<br>faster subject to approval by the indexidal Data Contributors. Data developed the interface of the data based upon their own data sharing policies."<br>In the indexident of the purpose of allows. The data is the subject to a struct as determined by<br>interface scales of the purpose of the purpose. Access the bid data may be<br>interest of purpose. The data was and the data is a struct as determined by<br>the scales of the purpose of the purpose. Access the bid data may be<br>accessed to be a struct as determined by<br>the scales of the purpose of the purpose. Access the bid data may be<br>accessed to be a data was appresented by the struct as determined by<br>the scales of the purpose of the purpose. The scale scale bid data and the purpose that are be<br>accessed to be accessed and how will the requested data help you<br>again then? | Purpose(s) of Analysis         AMR trends for a countrylregion         AMR trends for a pathogen         AMR trends for a specific resistance mechanism including phenotype to genotype comparisons         AMR trends for infection type or indication         AMR trends over different years         PK/FD         Inform Antimicrobial Stewardship         Christ (elaborate below)         Plasse provide further details         Add details of another purpose here |
| How To Guide Privacy Cookie Policy E                                                                                                    | EA Disclosure Policy Contact Us                                                                                                    | @ Copyright 2017 - 2022 Vivi                                                                                                    |

- 5. If the Submit button is still light blue and does not respond to a click, you have a required field that is not completed. You can look for a field with red text which indicates that a required field needs to be completed.
- 6. Once you click submit, the data request will now appear under **Active** in your Data Request Status bar:

| AMR                                                                        |                                     |
|----------------------------------------------------------------------------|-------------------------------------|
| REGISTER A Vivil Initiative                                                | 📑 MY DATA REQUESTS 🛛 Q RESEARCHER 🗸 |
| My Data Requests (1)                                                       | Search data requests                |
| Draft     Active     Nat Approved Withdrawn Archived                       |                                     |
| ANALYSIS OF TRENDS IN DORIPENEM RESISTANCE   2 DATASETS                    |                                     |
| AMR II: 0003162<br>Status: Submitted and Awaiting Vinli Request Form Check |                                     |
|                                                                            |                                     |
|                                                                            |                                     |
|                                                                            |                                     |
|                                                                            |                                     |
|                                                                            |                                     |
|                                                                            |                                     |
|                                                                            |                                     |
|                                                                            |                                     |
| How To Guide Privacy Cookle Policy EEA Disclosure Policy Contact Us        | 8 Copyright 2017 - 2022 YvV         |

7. The status bar contains 5 sections:

**Draft:** Displays Data Requests that are being drafted but not yet submitted and hence don't have a Vivli ID. **Active:** Displays Data Requests that are in progress. This includes requests in the initial Vivli form check stage, requests that were sent back to drafts, requests in the Data Contributor Review stage (if applicable), requests where the datasets have been downloaded.

**Not Approved:** Displays Data Requests that are denied. It also temporarily displays requests where revisions were requested until the Vivli Admin moves the requests to draft.

Withdrawn: Displays Data Requests that were withdrawn.

Archived: Displays Data Requests that were completed.

| AMR                                                                 | 2                                 |
|---------------------------------------------------------------------|-----------------------------------|
| REGISTER A Vivil initiative                                         | 📑 MY DATA REQUESTS 💽 RESEARCHER 🗸 |
| My Data Requests (1)                                                | Search data requests              |
|                                                                     |                                   |
| Utait O Active Not Approved Withdown Archived                       |                                   |
| ANALYSIS OF TRENDS IN DORIPENEM RESISTANCE   2 DATASETS             |                                   |
| Status: Draft                                                       | Remove ×                          |
|                                                                     |                                   |
|                                                                     |                                   |
|                                                                     |                                   |
|                                                                     |                                   |
|                                                                     |                                   |
|                                                                     |                                   |
|                                                                     |                                   |
|                                                                     |                                   |
|                                                                     |                                   |
|                                                                     |                                   |
| How To Guide Privacy Cookle Policy EEA Disclosure Policy Contact Us | Copyright 2017 - 2022 Vive        |

# 3.0 Requesting Vivli-listed datasets provisioned by external providers

# 3.1 Overview

- Some datasets are listed and searchable on the Vivli platform but will be requested and accessed via a Partner Platform.
- If you are requesting multiple datasets and one of them is provisioned in a partner platform, in addition to completing the Vivli-AMR request form for the Vivli-provisioned datasets, you will be redirected to request access to the non-Vivli provisioned dataset directly through the Partner Platform.
- If you are requesting only datasets provisioned in a partner platform, you will be redirected to request access to those datasets directly through the Partner Platform.

# 3.2 Requesting datasets provisioned by external providers

1. When attempting to add a dataset in this category to a Data Request Form, the following pop-up will appear:

| AMR                                                                                                    |                                                                                                    |                                                                                                    |                                                                                                    |
|----------------------------------------------------------------------------------------------------|----------------------------------------------------------------------------------------------------|----------------------------------------------------------------------------------------------------|----------------------------------------------------------------------------------------------------|
| REGISTIER A Vivli Init                                                                                                    |                                                                                                    |                                                                                                    | 💕 NY OATA REQUESTS 🛛 🙆 RESEARCHER 🛩                                                                                                    |
| What are you looking for today?                                                                                                    |                                                                                                    |                                                                                                    | CLOSE                                                                                                    |
| Antimicrobials<br>Multiple Selected v<br>Corporem x Period in x<br>Organiums<br>One Selected v<br>Corpose for ansolvations x<br>Time of Sample<br>Select Multiple v | SHARP 2020 Data<br>Bignini: BioGoinces Inc<br>Yoan Char Collected 2020 - 2022<br>Date of Last Update: December 2021<br>SHARP 2019<br>Bignini: Biocoinces, Inc<br>Yoan Char Collected 2017 - 2019<br>Date of Last Update: December 2016 | Add dataset available on a partner platform?<br>The data package for this dataset is provided on a partoer platform. After the dataset<br>information is added to the data request you will be prompted to request data from that partner<br>platform.<br>Yes No | Request Dataset V<br>View Dataset Data<br>Number of solutions 500<br>View Dataset Data<br>View Dataset Data<br>Number of solutions 100 |
| Data Contributor<br>Select Multiple v<br>Resistance Grouping<br>Select Multiple v                                                                                   | MAPS 2019<br>Spontor: BioSciences Inc<br>Years Data Collecterie 2020 - 2022<br>Date et Lant Update: December 2021                                                                                                    |                                                                                                    | Request Dataset V<br>View Dataset Datais<br>Number of volutes 500                                                                      |
| Country<br>Select Multiple V<br>Region<br>How To Guide Privacy Cookle Policy                                                                                        |                                                                                                    |                                                                                                    |                                                                                                    |

2. When you have added the dataset to a request, a pop-up box with a link to the partner platform will appear. Follow the link to request access to that dataset. Return to the Vivli AMR Register to continue with requesting other datasets.

Note: this link will open up the Partner Platform Website in another browser tab.

| AMR                                                                               |                                                                                                    |                                                                                                    |                                       |                                                                      |  |
|-----------------------------------------------------------------------------------|----------------------------------------------------------------------------------------------------|----------------------------------------------------------------------------------------------------|---------------------------------------|----------------------------------------------------------------------|--|
| REGISTER A Vivli Init                                                             |                                                                                                    |                                                                                                    | Click here to view your data requests | 🥑 ny data requests 🛛 💿 researcher 🗸                                  |  |
| What are you looking for today?                                                   |                                                                                                    |                                                                                                    |                                       | CLOSE                                                                |  |
| Antimicrobials<br>Multiple Selected v<br>Conpenent R<br>Organisms                 | SHARP 2020 Data<br>Sponter: BioSciences Inc<br>Years Data Callecting 2020 - 2022<br>Data of Last Updar: December 2021 |                                                                                                    |                                       | Request Dataset V<br>View Dataset Details<br>Number of recistors 500 |  |
| One Selected v Colrobor for annoonaricous X Time of Sample Select Multiple v      | SHARP 2019<br>Sporter Biosciences, Inc<br>Years Data California, 2017–2019<br>Data of Last Uptate: December 2016      | Please use the link below to request this dataset from the AMR partner platform.<br>To request the datasets on the partner platform click here. |                                       | Request Dataset V<br>View Dataset Details<br>Humber of isolates: 100 |  |
| Data Contributor<br>Select Multiple v<br>Resistance Grouping<br>Select Multiple v | MAPS 2019<br>Sporter: BioSciences Inc.<br>Years Date Cellected: 2020 - 2022<br>Date of Last Update: December 2021     |                                                                                                    |                                       | Request Dataset V<br>View Dataset Details<br>Number of isolates 500  |  |
| Country<br>Select Multiple +<br>Region                                            |                                                                                                    |                                                                                                    |                                       | Rem Successfully Added to My Requests                                |  |

3. Complete and submit the request on the Partner Platform.

4. Datasets in this category will appear in the 'Datasets' tab of your request under the header 'VIVLI-LISTED DATASETS PROVISIONED BY EXTERNAL PROVIDERS'

|                             |                                                        | 😅 ny data requests 🕥 researcher 🗸 |
|-----------------------------|--------------------------------------------------------|-----------------------------------|
| < Co Back Analysis of       | of trends in doripenem resistance                      | Print                             |
| Datasets<br>Request History | REQUESTED DATASETS                                     |                                   |
| Print View                  | Program: SHARP 2020 Data<br>Sponsor: BioSciences Inc   | >                                 |
| Chat                        | VVLI-LISTED DATASETS PROVISIONED BY EXTERNAL PROVIDERS |                                   |
|                             | Program: SHARP 2019<br>Sponsor: Beademores, Inc        | >                                 |
|                             |                                                        |                                   |
|                             |                                                        |                                   |
|                             |                                                        |                                   |
| How To Guide Privacy Cool   |                                                        |                                   |

# 4.0 Modifying or revising your data request

# 4.1 Overview

- If necessary, you may modify your data requests.
- You can make as many changes as needed before submitting your data request.

# 4.2 Modification after submission

To modify your data request after you have submitted it, please contact Vivli via open chat on the platform.

# 4.3 Requested revisions to your data request

- At times, the Data Contributor or Vivli may request that you make changes to your data request.
- If this is the case, you will be notified via email.
- The specific changes requested will be placed in the Chat window.
- If you fail to make requested changes, the data request may not be fulfilled.

# 4.3.1 Steps for revising request

1. If any party requests revisions to the Data Request Form, the Vivli Admin will return your data request to 'Draft' status, but it will be under '**Active'** in the data request bar:

| REGISTER A Vivil Initiative                                                                  | 😅 ny data requests 🛛 👩 researcher 🗸 |
|----------------------------------------------------------------------------------------------|-------------------------------------|
| My Data Requests (1)                                                                         | Search data requests                |
| Draft     Int Approved Withdrawn Archived                                                    |                                     |
| ANALYSIS OF TRENDS IN DORIPENEM RESISTANCE   2 DATASETS<br>AMR ID: 00003192<br>Status: Draft | Remove ×                            |
|                                                                                              |                                     |
|                                                                                              |                                     |
|                                                                                              |                                     |
|                                                                                              |                                     |
|                                                                                              |                                     |
| How To Guide Privacy Cookie Policy EEA Disclosure Policy Contact Us                          | @ Copyright 2017 - 2022 Vivil       |

To review the request history and see any comments related to your data request, open the data request and click on the **Request History** tab. You may also review the chat associated with your request for any additional comments or use the chat to ask for any clarifications about the revision request.

| REGISTER                       | A Vivli Initiative    |                                      |                                 | 🖃 MY DATA REQUESTS 💽 RES | ESEARCH |
|--------------------------------|-----------------------|--------------------------------------|---------------------------------|--------------------------|---------|
| <ul> <li>Analysis o</li> </ul> | of trends in doripene | em resistance (Edit Request Tile)    |                                 | Save Sub                 | ubmit   |
| ts                             | Date and Time         | Action                               | Performed By                    | Comments                 |         |
| st History                     | 19/5/22 2:25 pm       | Status changed to Submitted To V/vii | Researcher cvdarcy@gmail.com    | Submitted by Researcher  |         |
|                                | 19/5/22 4:25 pm       | Status changed to Draft              | Catherine D'Arcy cdarcy@vWilorg | Reset to Draft           |         |
|                                |                       |                                      |                                 |                          |         |
|                                |                       |                                      |                                 |                          |         |
|                                |                       |                                      |                                 |                          |         |
|                                |                       |                                      |                                 |                          |         |
|                                |                       |                                      |                                 |                          |         |
|                                |                       |                                      |                                 |                          |         |
|                                |                       |                                      |                                 |                          |         |
|                                |                       |                                      |                                 |                          |         |
|                                |                       |                                      |                                 |                          |         |
|                                |                       |                                      |                                 |                          |         |
|                                |                       |                                      |                                 |                          |         |

2. Go into the 'Request' tab. From there, you may revise and resubmit the Data Request Form:

### BAMR E MY DATA P 0 < Go Back Analysis of trends in doripenem resistance Edit Request Tee Lead Researcher's Name Lead Researcher's Email Address John Brown johnbrown@bioscience.edu Lead Researcher's ORCID Lead Researcher's Affiliation 0 University of BioScience 0000-0976-0876-4566 Request Lead Researcher's Location V United States of America Purpose(s) of Analysis 🕜 Recipient agrees to include the following acknowledgment in any publication or presentation of the Analysis results. This publication or presentation is based on research using data from BioSciences, Inc.GlaxoSmithKline (AMR), obtained through birther (amer wild org.) AMR trends for a country/region AMR trends for a pathogen Terms of Use: Terms of Use: Viol, Ibc., ("Notify an independent non-profit entity, operates the Viol AMR Wohsile and the AMR Register the "Platform") for the propose of advoing users the balls to search and expand catatin data that has been provide its such use by thready contributors ("Table Accentitudary"). This data that "Data" is available to a such grant of your") upon request for palls hatth, scientific, educational and research purposes. Access to this data may be attracted and the such as a such as a s AMR trends for a specific resistance mechanism including phenotype to genotype compa AMR trends for infection type or indication ned by AMR trends over different years PK/PD earch (up to 300 words ry of your re-Add a description here of your research plan. What are the objectives of your research and how will the requested data help you to realise them? Inform Antimicrobial Stewardship Other (elaborate below) Please provide further details Add details of another purpose here

# 4.4 Deleting Data Requests

Please note, if you delete your data request, the Vivli Administrators **will not** be able to retrieve it for you. Hence, please reach out to the Vivli team via chat or <u>amr@vivli.org</u> if you would like to withdraw your data request.

If you are sure you want to delete your request, you can do so using the 'Remove' button:

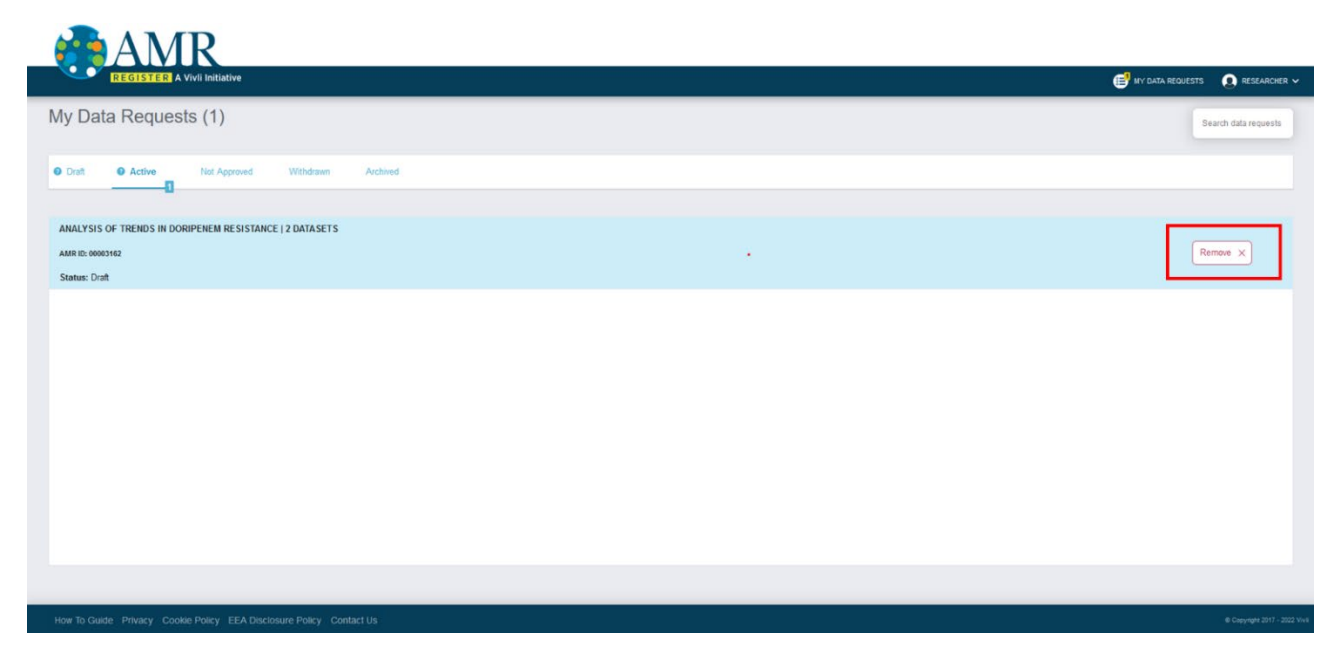

# 4.5 Withdrawal process

If you decide to withdraw your request, you can reach out to the Vivli team via chat or through <u>amr@vivli.org</u> and request withdrawal.

A Data Request will be considered non-responsive when it has met the following criteria:

- When the request has been submitted and returned to Drafts for revision (and)
- Has not been revised and resubmitted (and)
- No response is received from the researcher to Vivli Admin for 4 months following weekly and bi-weekly check-ins in chat.

After 4 months, the Vivli team will place a note in chat, and send via email informing you that multiple attempts to contact the researcher have been unsuccessful and your request will be considered withdrawn and moved to the Withdrawn state on the platform. If you respond to this message within 30 days, the request can continue through the process. After 30 days, the request is considered abandoned and moved to the withdrawn status. You may contact Vivli at <u>amr@vivli.org</u> anytime to move the request back from withdrawn to drafts. The same applies for inactive requests that are in drafts for more than 4 months.

# 5.0 Communications

# 5.1 Open Chat

- You can use the open chat within the data request to communicate with the Vivli team.
- Please note that messages in chat are visible to all persons attached to a data request.
- When any other party enters a message in chat, you will receive an email notification

# 5.2 Steps, creating a chat message

1. Log on to the platform and Go to My Data Requests tab:

| AMR                                                                               |                                                                                                    |                                                                      |
|-----------------------------------------------------------------------------------|----------------------------------------------------------------------------------------------------|----------------------------------------------------------------------|
| REGISTER A Vivli In                                                               | Kiative 🕞 w                                                                                                    | DATA REQUESTS 🗶 RESEARCHER 🗸                                         |
| What are you looking for today?                                                   |                                                                                                    | CLOSE                                                                |
| Antimicrobials<br>Multiple Selected<br>Ooripenem  Periodin<br>Organisms           | SHARP 2020 Data<br>Sponsor BioSciences Inc<br>Yearn Data Collected 2020 - 2022<br>Date of Last Update: December 2021 | Request Dataset >><br>View Dataset Details<br>Number of isolates 500 |
| One Selected  Cthrobacter amalonaticus X Time of Sample Select Multiple  V        | SHARP 2019<br>Sporser Biosciences Inc<br>Years Data Collected: 2017-2019<br>Date of Last Update: December 2016       | Request Dataset V<br>View Dataset Details<br>Number of isolates 100  |
| Data Contributor<br>Select Multiple ~<br>Resistance Grouping<br>Select Multiple ~ | MAPS 2019<br>Spontor BioSciences Inc<br>Years Data Collectual 2020 - 2022<br>Date of Last Update: December 2021      | Request Dataset V<br>View Dataset Details<br>Number of isolates 500  |
| Country<br>Select Multiple ~<br>Region                                            |                                                                                                    |                                                                      |

2. Open data request and click on **Chat** tab on the left-hand side of the screen and go to **Open chat**:

How-To: Requesting Datasets on the Vivli-AMR Register

| AN                   | <b>AR</b>                                                    |                                                                                                    |
|----------------------|--------------------------------------------------------------|----------------------------------------------------------------------------------------------------|
| REGISTE              | R A Vivi Initiative                                          | 🥰 im data recuests 🛛 🐧 researcher 🗸                                                                            |
| «Go Back Analysis    | of trends in doripenem resistance (Edification)              | Save Sabria                                                                                                    |
| Datasets             | Open Chat 🔕                                                  |                                                                                                    |
| Request History      | Communicate with stakeholders involved in this data request. |                                                                                                    |
| Request              |                                                              | NO FILES IN PACKAGE                                                                                            |
|                      |                                                              | Select Files   🚯 Drop files here                                                                               |
| Cnat                 |                                                              |                                                                                                    |
|                      |                                                              |                                                                                                    |
|                      |                                                              |                                                                                                    |
|                      |                                                              |                                                                                                    |
|                      |                                                              |                                                                                                    |
|                      |                                                              |                                                                                                    |
|                      |                                                              | ja kan sa kan sa kan sa kan sa kan sa kan sa kan sa kan sa kan sa kan sa kan sa kan sa kan sa kan sa kan sa ka |
|                      | Send                                                         |                                                                                                    |
|                      |                                                              |                                                                                                    |
| How To Guide Privacy | Cookie Policy EEA Disclosure Policy Contact Us               |                                                                                                    |

3. Enter your message in the chat message box and click Send:

|                           | R                                                                                                    |                |                                    |
|---------------------------|----------------------------------------------------------------------------------------------------|----------------|------------------------------------|
| REGISTER AV               | ivli initiative                                                                                                    |                | 🥰 MY DATA REQUESTS  🔕 RESEARCHER 🗸 |
| «Go Back Analysis of      | trends in doripenem resistance (EdiRoquestrice)                                                                             |                | Save 🗸 Submit                      |
| Datasets                  | Open Chat                                                                                                    |                |                                    |
| Request History           | Communicate with stakeholders involved in this data request.                                                                |                |                                    |
| Request                   | Researcher  Piease can you tell me how to add a file? 116/22 5:24 pm                                                        | r              | NO FILES IN PACKAGE                |
| Chat                      | Thanks,<br>Researcher                                                                                                    | i.             | Solect Files                       |
|                           | Researcher 0<br>Dear Researcher,                                                                                            |                |                                    |
|                           | You can add a file using the 'select files' button on the right, or by dragging and dropping files into the box next to it. | 1/6/22 5:25 pm |                                    |
|                           | Regards,<br>The Vivil Team                                                                                                  |                |                                    |
|                           | Thank you,<br>Researcher                                                                                                    |                |                                    |
|                           | Send                                                                                                    |                |                                    |
| How To Guide Privacy Cook | a Policy FF& Disclosure Policy Contact Us                                                                                   |                | 8 Convicted 2017 - 2022 Valid      |
|                           |                                                                                                    |                |                                    |

4. The message will now appear in the Chat record for all users (to see your just-entered chat message, you may need to click Refresh on your browser), and response will also appear in the chat record:

| < Go Back Analysis           | s of trends in doripenem resistance (EdiRequestTile)                                                                                                    | Save 🗸 Submit       |
|------------------------------|----------------------------------------------------------------------------------------------------|---------------------|
| Datasets                     | Open Chat 🕢                                                                                                    |                     |
| Request History Request Chat | Communicate with stakeholders involved in this data request.  Researcher  Dear Researcher, You can add a file using the 'select files' button on the right, or by dragging and dropping files into the box next to it. Regards, Regards, Rega | NO FILES IN PACKAGE |
|                              | Researcher 1<br>Thark you,<br>Researcher 1/6/22 5:28 pm                                                                                                    |                     |

5. You can also upload files via chat

# 5.3 Emails

You will receive a number of automated emails from the Vivli platform, relating to your data request

| Email                       | When sent                                                           | Purpose                                                    |
|-----------------------------|---------------------------------------------------------------------|------------------------------------------------------------|
| Status Change, data request | When your data request has<br>changed status                        | Notify you of any changes in status to your data requests; |
| Request Approved            | When your data request for your datasets is approved.               | Notify you of approval                                     |
| Chat                        | When anyone associated with a data request enters a message in chat | Facilitate communication and the data request work flow    |

If you have any questions about these emails, you can contact user support via the platform chat function (see Section 5.0 Communications) or via email to <u>amr@vivli.org</u>.

# 6.0 Dataset Download

When your data request is approved, Data Contributors anonymized, isolate-level datasets will have been uploaded into the platform for you to download.

1. Go to 'My Data Requests', under the **Active** tab and select the relevant request:

| AMR                                                            |                                     |
|----------------------------------------------------------------|-------------------------------------|
| REGISTER A Vivil initiative                                    | 😴 ny data requests 🛛 Q Researcher 🗸 |
| My Data Requests (1)                                           | Search data requests                |
| Draft     O Active     Not Approved     Withdrawn     Archived |                                     |
| ANALYSIS OF TRENDS IN DORIPENEM RESISTANCE   2 DATASETS        |                                     |
| AMR B2 00003192                                                | Ramove x                            |
|                                                                |                                     |
|                                                                |                                     |
|                                                                |                                     |
|                                                                |                                     |
|                                                                |                                     |
|                                                                |                                     |
|                                                                |                                     |
|                                                                |                                     |
|                                                                |                                     |

2. Within the data request, in the 'Datasets' tab, click on the download button at the top to download a zip file containing all datasets requested.

|                             | REGISTER A Vivil initiative                               | 📑 MY DATA REQUESTS 🛛 🔊 RESEARCHER 🗸 |
|-----------------------------|-----------------------------------------------------------|-------------------------------------|
| « Go Back A                 | Analysis of trends in doripenem resistance                | Print                               |
| Datasets<br>Request History | VVUL-LISTED AND PROVISIONED DATASETS                      |                                     |
| Print View<br>Chat          | Program: SHARP 2020 Data<br>Sponter: Bedoences Inc        | Data Package Provided to Requestor  |
|                             | VIVLI-LISTED DATASETS PROVISIONED BY EXTERNAL PROVIDERS   |                                     |
|                             | Program: SHARP 2019<br>Spinser: Bescences, no             | >                                   |
|                             |                                                           |                                     |
|                             |                                                           |                                     |
| How To Gui                  | ide Privacy Cooke Policy EEA Disclosure Policy Contact Us | @ Copyright 2017 - 2022 Vivis       |

1. Alternatively, you can download individual files by clicking anywhere in the blue box representing the How-To: Requesting Datasets on the Vivli-AMR Register

dataset.

2. This will open up a new tab. Then go to the Download tab. Click on the download button next to each file listed there to download it to your desktop.

| AMR                                                                 |                 |                             |                                     |
|---------------------------------------------------------------------|-----------------|-----------------------------|-------------------------------------|
| REGISTER A Vivil Initiative                                         |                 |                             | 🛃 MY DATA REQUESTS 🛛 📵 RESEARCHER 🗸 |
| SHARP 2020 Data                                                     |                 |                             | ĺ,                                  |
| Dataset Details Dataset Documents Administrative Details Download U | age             |                             |                                     |
| DOWNLOADABLE DATA PACKAGE - PRESS DOWNLOAD BUTTON FOR EACH FILE     |                 |                             |                                     |
| UPLOADED FILES                                                      |                 |                             |                                     |
| Filename<br>SurveillanceData.x/s                                    | Size<br>26.00kB | Uploaded By<br>Stan Neumann | ت Download                          |
|                                                                     |                 |                             |                                     |
|                                                                     |                 |                             |                                     |
|                                                                     |                 |                             |                                     |
|                                                                     |                 |                             |                                     |
|                                                                     |                 |                             |                                     |
|                                                                     |                 |                             |                                     |
| How To Guide Privacy Cookie Policy EEA Disclosure Policy Contact Us |                 |                             | @ Cresyright 2017 - 2022 Viv8       |